# || Parallels<sup>®</sup>

## Ich kann nach Trennen von Parallels Access keinen Ton auf meinem Computer hören

• Parallels Access

### Kennzeichen

Nachdem ich Parallels Access von meinem Computer getrennt habe, höre ich keinen Ton mehr auf meinem Computer

## Lösung

#### Auf einem Mac:

- Starten Sie die Systemeinstellungen
- Öffnen Sie "Ton"
- Klicken Sie auf den Reiter "Ausgabe"
- Wählen Sie "Interne Lautsprecher" aus, um das Tonproblem zu beheben

#### Auf einem PC:

- Klicken Sie auf "Start"
- Klicken Sie auf "Systemsteuerung"
- Öffnen Sie "Sound"
- Wechseln Sie zum Reiter "Wiedergabe"
- Wählen Sie "Lautsprecher" als Standardgerät

© 2024 Parallels International GmbH. All rights reserved. Parallels, the Parallels logo and Parallels Desktop are registered trademarks of Parallels International GmbH. All other product and company names and logos are the trademarks or registered trademarks of their respective owners.